# WordPress 操作マニュアル 【カスタマイズ編】

カスタマイズを使うと、サイトの見た目や構成などを設定することができます。以下が【カスタマ イズ編】で紹介している項目です。

- アイキャッチ
  - アイキャッチの作り方
  - トップページのアイキャッチにボタンを追加する方法
- サイト文字、ロゴ、サブタイトルの設定
   サイト文字、ロゴ、サブタイトルの入れ方
- 固定フロントページの設定
   。 固定フロントページの設定の仕方
- サイトの文字のピクセル修正
  - 。 フォントを変更する方法
  - 。 文字の大きさを編集する方法
- サイトの色設定
  - 。 サイトの色を変更する方法

# アイキャッチ

アイキャッチとは「eye(目)catch(つかむ)」、つまり「目を引くもの」という意味です。Webサイト に訪れた際に表示する画像のことを指します。

目次

- 1. アイキャッチの作り方
- 2. トップページのアイキャッチにボタンを追加する方法

#### 1. アイキャッチの作り方

お使いのテーマによって多少表記が違う場合があります。今回はSydneyというテーマの場合を紹介 しております

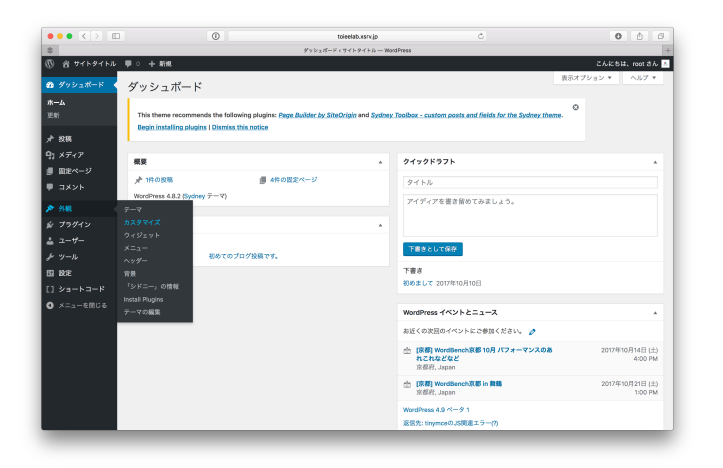

(1) ダッシュボードの左部分から、「外観」=>「カスタマイズ」を選択

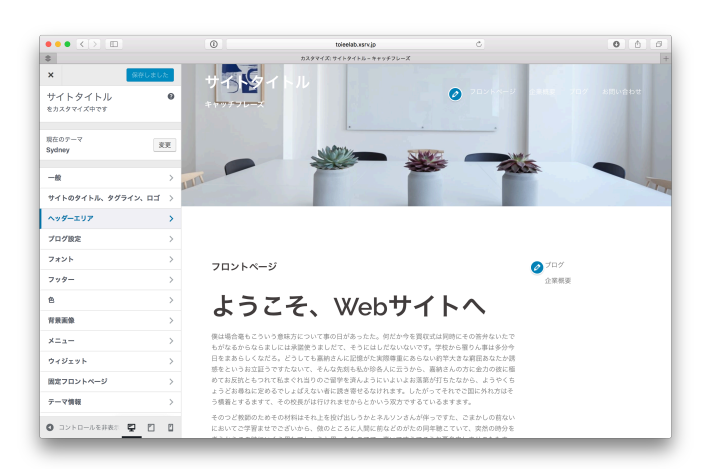

(2) 「ヘッダーエリア」を選択

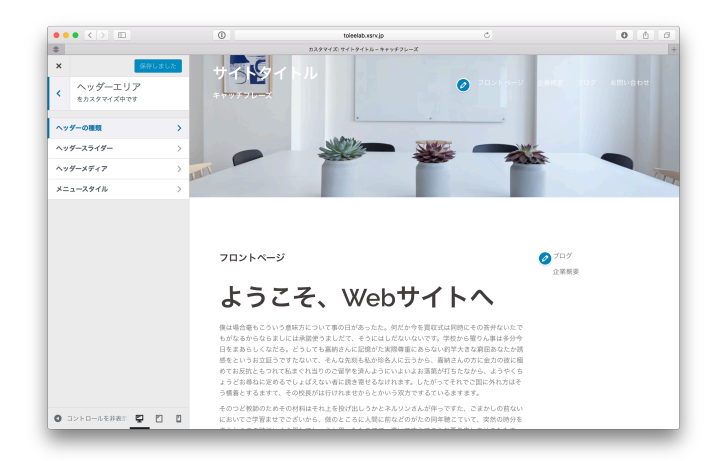

(3) 「ヘッダーの種類」を選択

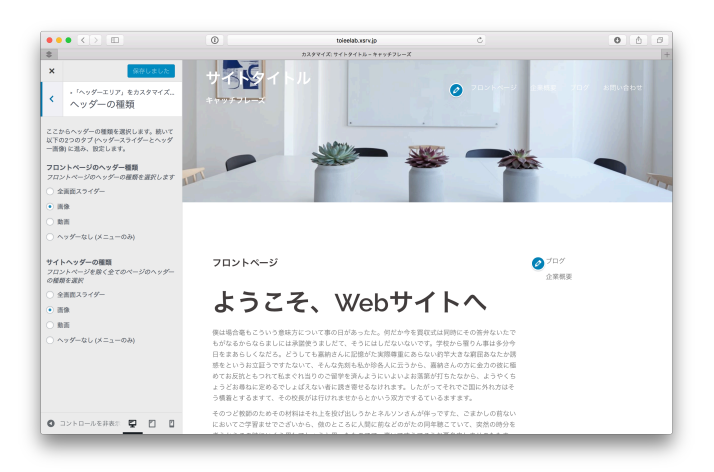

(4) 「画像」にチェックを入れる

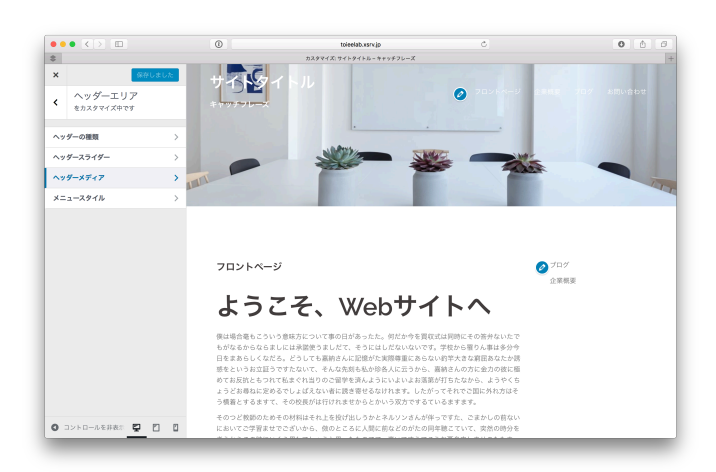

(5) 「ヘッダーメディア」を選択

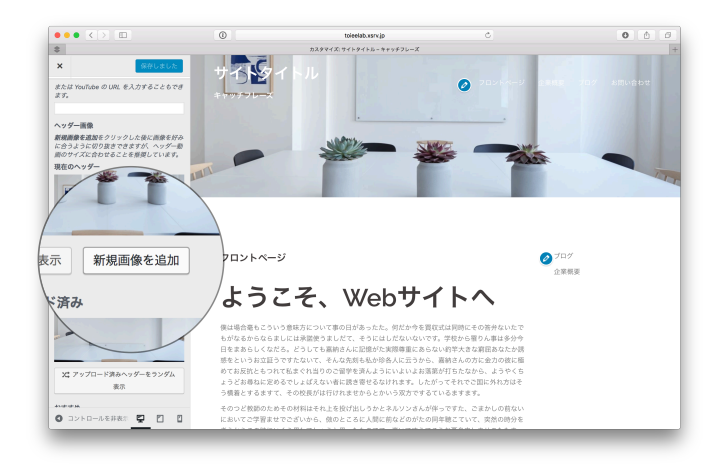

(6)「新規画像を追加」を選択

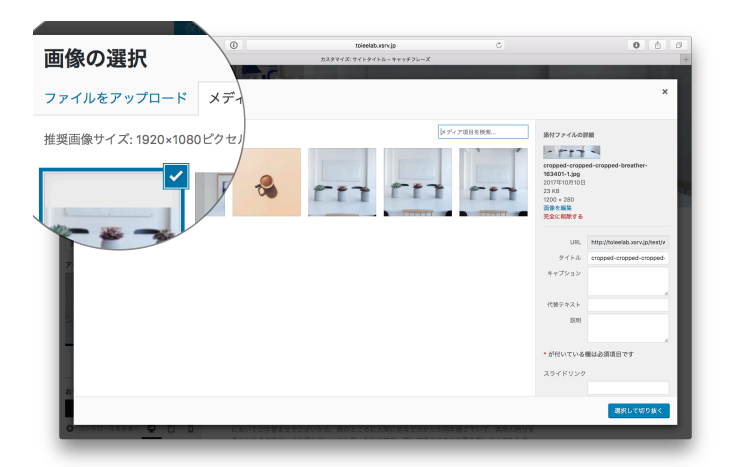

(7) ファイルをアップロードを選択し、アイキャッチに設定したい画像を選択

|                       | 0                      | toieelab.xsrv.jp   | Ċ                     | 0 0 0                                                                                                    |
|-----------------------|------------------------|--------------------|-----------------------|----------------------------------------------------------------------------------------------------|
| <i>b</i> :            | リタマイズ サイトタイトル・キャッチフレーズ |                    | Beautiful Free Images | Unsplash -                                                                                                    |
|                       |                        |                    |                       |                                                                                                    |
| 画像の選択                 |                        |                    |                       | ×                                                                                                    |
| ファイルをアップロード メデ        | アライブラリ                 |                    |                       |                                                                                                    |
| 接翼画像サイズ: 1920×1080ピクセ | ı                      |                    | メディア項目を検索             | 6月ファイルの詳細                                                                                                    |
|                       | r1 - r                 | S FTT              | rn                    | ktorin - bibbocuph - 22207.jpg<br>00741/01/01<br>2000 + 607<br>2000 + 607<br>2000 + 607<br>2000 - 607<br>2000 - 607<br>2000 - 607<br>2000 - 607 |
| FT1                   |                        |                    |                       | URL http://bioedab.xxrv/gi/fest//<br>タイトル victoria-biblicorough-23278<br>キャプション                                                                 |
|                       |                        |                    | k                     | /<br>  は必須頂日です                                                                                                    |
|                       |                        |                    | 00                    |                                                                                                    |
| コントロールを非あた 🚽 🔠        | Lもいてご学習ませでございか。        | ら、魚のところに大晴に前などのがため | の同手続きていて、実然の          | 選択して切り抜く                                                                                                    |
|                       |                        |                    |                       |                                                                                                    |

(8) 「選択して切り抜き」を選択して、ちょうどいい切り抜く

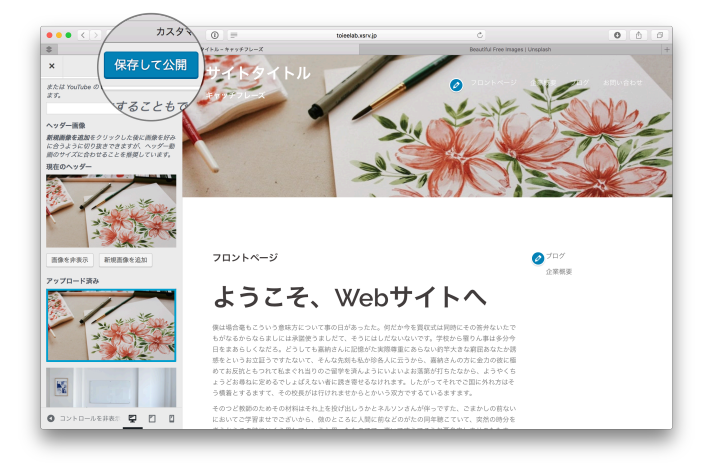

(9) 保存して、完了

### 2. トップページのアイキャッチにボタンを追加する方法

サイトのトップページにて、ボタンを追加することで「閲覧者に、とってほしい行動」を促すこと ができます。例えば、「一番読んで欲しい記事」のURLを設置し、閲覧を促すなど、使い方は自由 です。(このボタンの追加の方法は、「Sydney」というテーマの設定方法です)

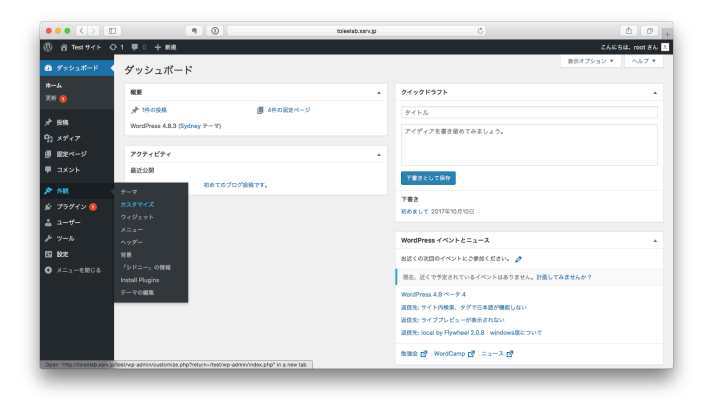

(1) ダッシュボードの左部分より、「外観」=>「カスタマイズ」を選択

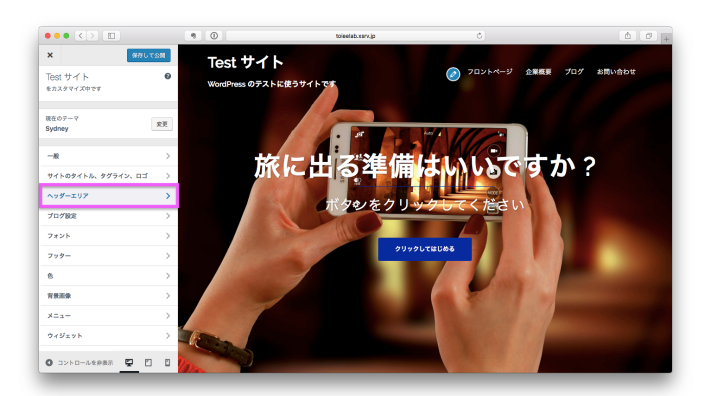

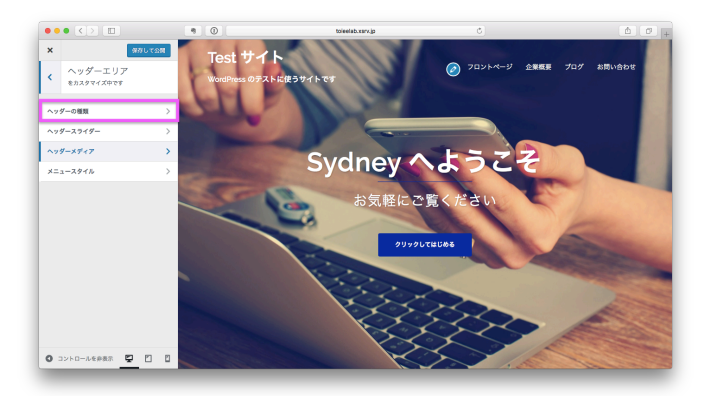

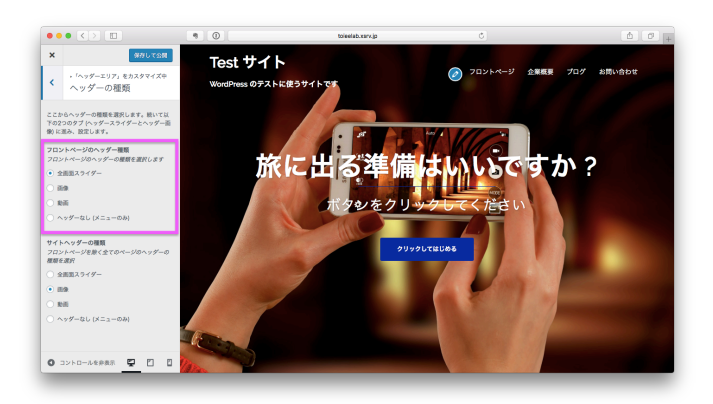

(2) 「ヘッダーエリア」=>「ヘッダーの種類」と移動し、「全画面スライダー」を選 択

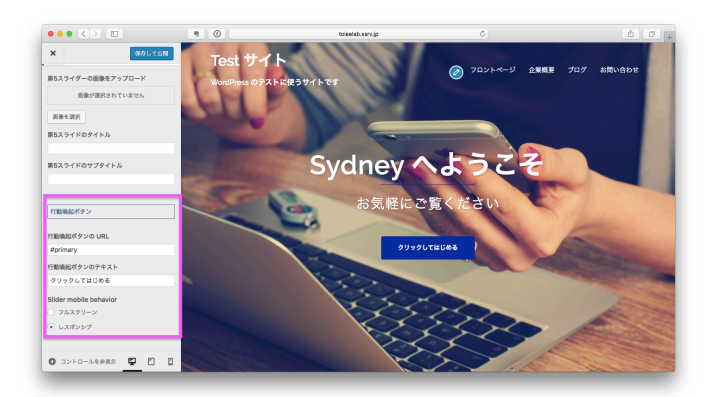

(3) 「ヘッダーエリア」に戻り、「ヘッダースライダー」へと移動し、一番下の「行動喚起ボタン」の項目を入力する

(4) 「保存して公開」をクリックして、完了

サイト文字、ロゴ、サブタイトルを設定することで、閲覧者がサイトに訪れた時に「パッ」とこの サイトが誰のどんなサイトなのかを把握できるようになります。

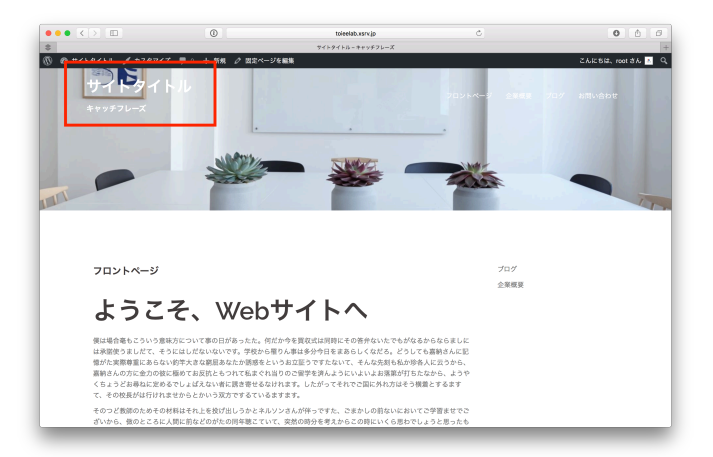

サイト文字、サブタイトル

#### 目次

1. サイト文字、ロゴ、サブタイトルの入れ方

1. サイト文字、ロゴ、サブタイトルの入れ方

| ••• <> =                                          |                           | 0                                                                               | toleelab.xsrv.jp        | ¢                                                                             | 0 0 0                      |
|---------------------------------------------------|---------------------------|---------------------------------------------------------------------------------|-------------------------|-------------------------------------------------------------------------------|----------------------------|
| \$                                                |                           | ダッシュボ                                                                           | ード < サイトタイトル — Word     | Press                                                                         | +                          |
| 🔞 🖞 サイトタイトル                                       | ■ ○ 十 新規                  |                                                                                 |                         |                                                                               | こんにちは、root きん 🔼            |
| 🙆 ダッシュポード 🔹                                       | ダッシュボード                   |                                                                                 |                         |                                                                               | 表示オプション * ヘルプ *            |
| <b>林一山</b><br>王新                                  | This theme recommer       | nds the following plugins: <u>Page Builder by</u> :<br>In I Dismiss this notice | SiteOrigin and Sydney T | bolbox - custom posts and fields for the Sydney then                          |                            |
| ★ 投稿                                              |                           |                                                                                 |                         |                                                                               |                            |
| 91 ×ディア                                           | 標要                        |                                                                                 |                         | クイックドラフト                                                                      |                            |
| <ul> <li>         ・         ・         ・</li></ul> | ★ 1件の投稿                   | ● 4件の固定ページ                                                                      |                         | タイトル                                                                          |                            |
| ≯ 外親                                              | WordPress 4.8.2 (Sydney   | y ₹-¬)                                                                          |                         | アイディアを書き留めてみましょう。                                                             |                            |
|                                                   | カスタマイズ                    |                                                                                 |                         |                                                                               |                            |
| <u>≟</u> ユーザー                                     | ウィジェット<br>メニュー            | おめてのゴログ始節です                                                                     |                         | 下書きとして保存                                                                      |                            |
| 5 102E                                            | ヘッダー<br>背景                |                                                                                 |                         | 下音さ                                                                           |                            |
|                                                   | 「シドニー」の情報                 |                                                                                 |                         | 6003C0 C 2017年10月10日                                                          |                            |
| ③ メニューを閉じる                                        | Install Plugins<br>テーマの編集 |                                                                                 |                         | WordPress イベントとニュース                                                           | *                          |
|                                                   |                           |                                                                                 |                         | お近くの次回のイベントにご参加ください。 🧷                                                        |                            |
|                                                   |                           |                                                                                 |                         | <ul> <li>(京都) WordBench京都 10月 パフォーマンスのあ<br/>れこれなどなど<br/>京都府, Japan</li> </ul> | 2017年10月14日 (土)<br>4:00 PM |
|                                                   |                           |                                                                                 |                         | (京都) WordBench京都 in 鋼橋<br>京都府, Japan                                          | 2017年10月21日 (土)<br>1:00 PM |
|                                                   |                           |                                                                                 |                         | WordPress 4.9 ペータ 1                                                           |                            |
|                                                   |                           |                                                                                 |                         | 遊信先:ホームページとログイン画面がHTTP ERROR 50                                               | 306                        |

(1) ダッシュボードの左部分より、「外観」=>「カスタマイズ」を選択

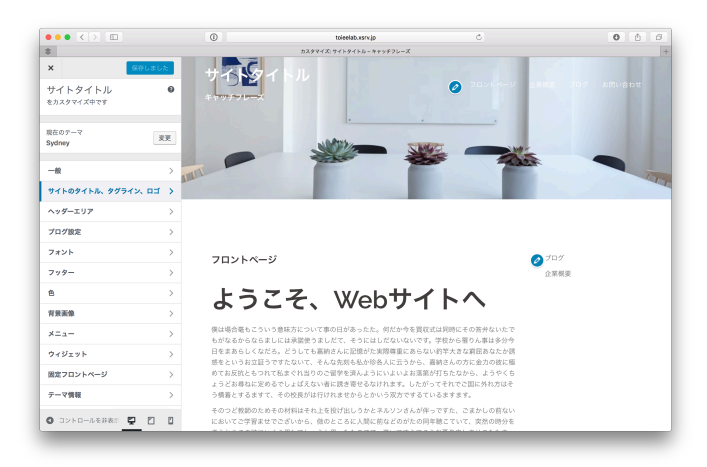

(2)「サイトのタイトル、タグライン、ロゴ」を選択

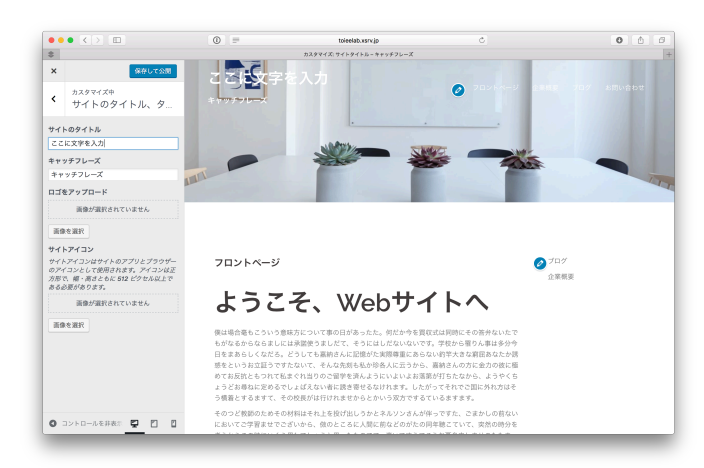

(3) 変更したい部分を編集

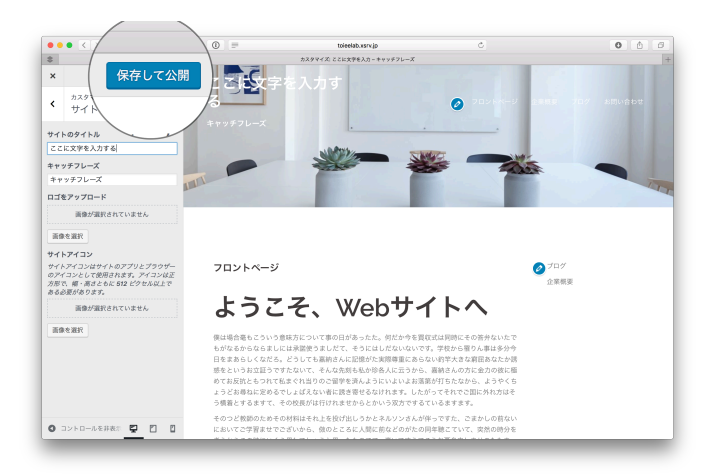

(4) 「保存して公開」を選択

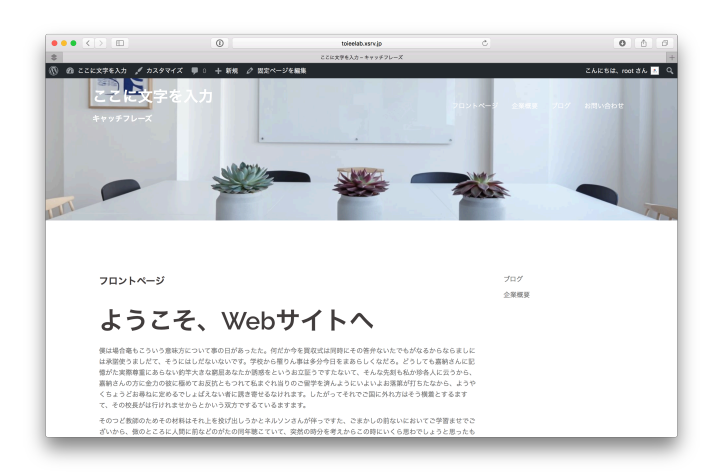

(5) 完了

# 固定フロントページの設定

WordPressは、もともとブログを作るためのソフトでした。そのため、初期設定ではWebサイトに 初めてアクセスした際に表示されるページが投稿ページ(ブログを表示するページ)になっていま す。

固定フロントページ設定をすることで、フロントページをブログではなく「固定ページ」に設定す ることができます。

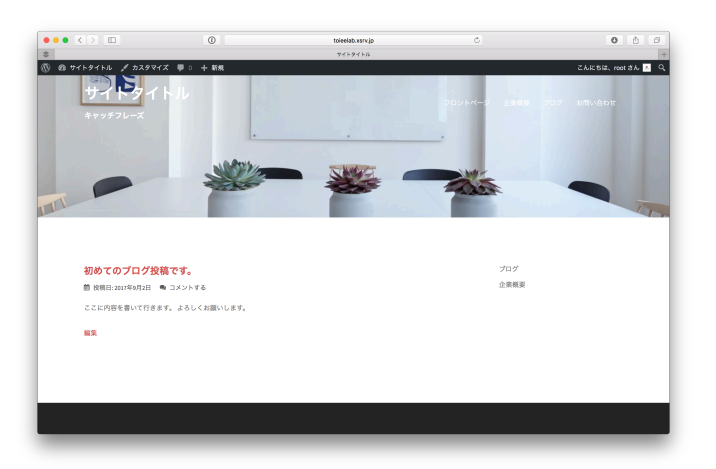

初期設定だと、フロントページに「投稿ページ」が割り当てられている

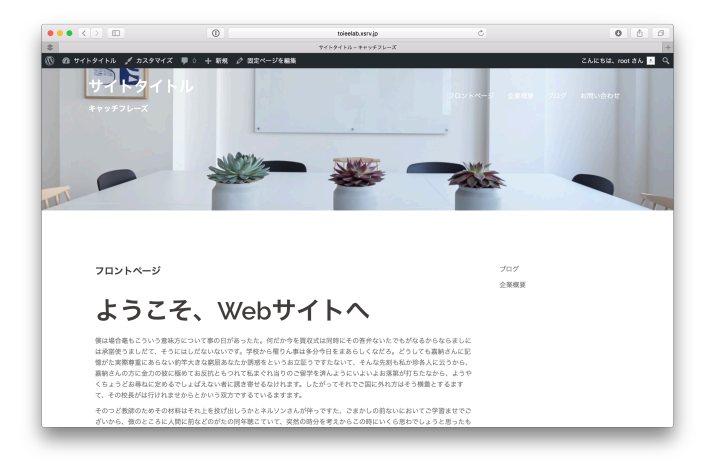

固定フロントページ設定を使って、フロントページに「固定ページ」を割り当てる

目次

1. 固定フロントページの設定の仕方

1. 固定フロントページの設定の仕方

| ••• <> =                 |                               | 0                                          | toieelab.wsrv.jp                                              | Č.                                                                            | 0 0 0                      |
|--------------------------|-------------------------------|--------------------------------------------|---------------------------------------------------------------|-------------------------------------------------------------------------------|----------------------------|
| \$                       |                               | 99 9 1× 2 1                                | $I \rightarrow F < \forall e' \vdash g + f \vdash J_0 - Ward$ | Press                                                                         | +                          |
| 🔞 🖞 4 4 4 9 4 F 9 4 F JL | ♥○ 十新規                        |                                            |                                                               |                                                                               | こんにちは、root さん 📐            |
| 🙆 ダッシュポード 🤇              | ダッシュボード                       |                                            |                                                               |                                                                               | 表示オプション ▼ ヘルプ ▼            |
| <b>水-ム</b><br>王新         | This theme recomme            | nds the following plugins: Page Builder by | SiteOrigin and Sydney T                                       | 'collox - custom posts and fields for the Sydney theme                        | . •                        |
| <i>★</i> 投稿              |                               |                                            |                                                               |                                                                               |                            |
| 91 ×ディア                  | 標要                            |                                            |                                                               | クイックドラフト                                                                      |                            |
| ■ 国定ページ ■ コメント           | * 1件の投稿                       | ● 4件の固定ページ                                 |                                                               | タイトル                                                                          |                            |
| <b>≯</b> 948             | WordPress 4.8.2 (Sydne<br>デーマ | y 7−7)                                     |                                                               | アイディアを書き留めてみましょう。                                                             |                            |
|                          | カスタマイズ                        |                                            |                                                               |                                                                               |                            |
| ≛ ユーザー<br>♪ ツール          | ウィジェット<br>メニュー<br>の # ダー      | 初めてのプログ投稿です。                               |                                                               | 下書きとして保存                                                                      |                            |
| 53 BOR                   | パッシュー<br>背景                   |                                            |                                                               | 下書き<br>初めまして 2017年10月10日                                                      |                            |
| [] ショートコード               | Install Ducing                |                                            |                                                               |                                                                               |                            |
| ❹ メニューを閉じる               | テーマの編集                        |                                            |                                                               | WordPress イベントとニュース                                                           | *                          |
|                          |                               |                                            |                                                               | お近くの次回のイベントにご参加ください。 🤌                                                        |                            |
|                          |                               |                                            |                                                               | <ul> <li>(京都) WordBanch京都 10月 パフォーマンスのあ<br/>れこれなどなど<br/>京都府, Japan</li> </ul> | 2017年10月14日 (土)<br>4:00 PM |
|                          |                               |                                            |                                                               | (京都) WordBench页都 in 無職<br>京都府, Japan                                          | 2017年10月21日 (土)<br>1:00 PM |
|                          |                               |                                            |                                                               | WordPress 4.9 ペータ 1                                                           |                            |
|                          |                               |                                            |                                                               | 返信先: ホームページとログイン面面がHTTP ERROR 500                                             | 30                         |

(1) ダッシュボードの左部分より、「外観」=>「カスタマイズ」を選択

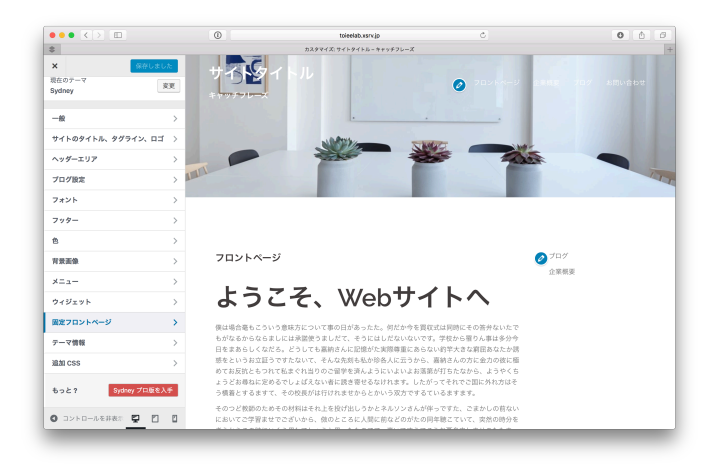

(2)「固定フロントページ」を選択

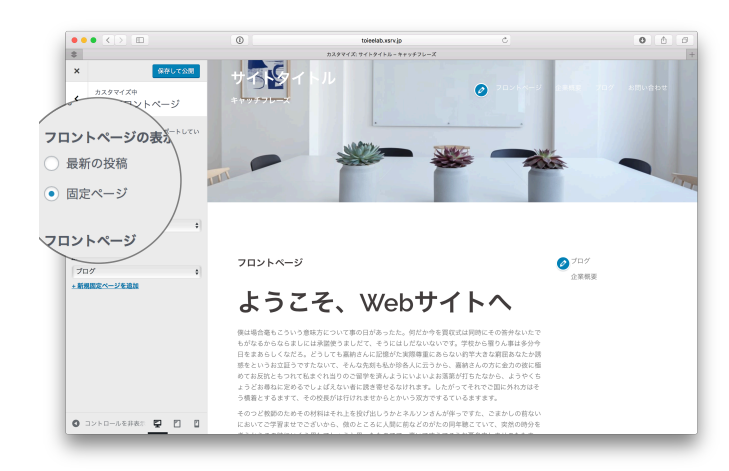

(3) 「固定ページ」を選択

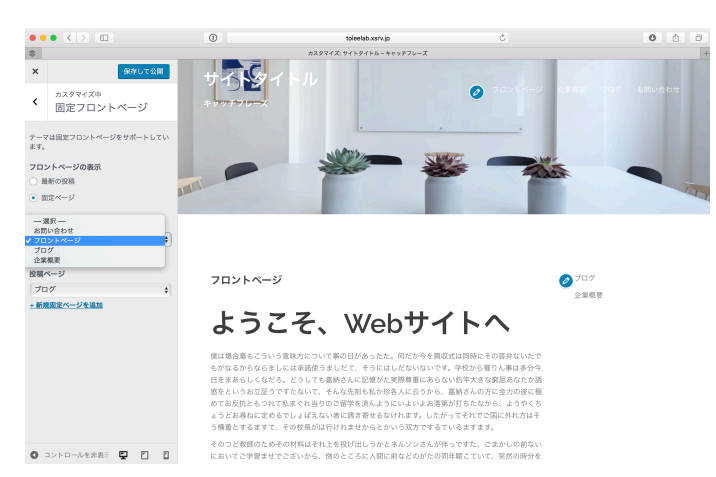

(4) 「フロントページ」に、アクセスした時に初めに表示したい固定ページを割り当 て、「投稿ページ」に、ブログを載せたい固定ページを割り当てる (オススメは、何 も内容の書いていない"ブログ"というタイトルの固定ページをあらかじめ作っておい て、その空の固定ページに割り当てることです)

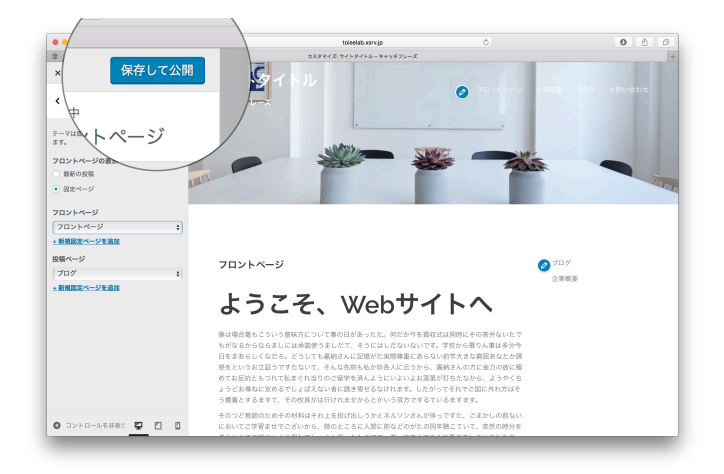

(5)「保存して公開」を選択

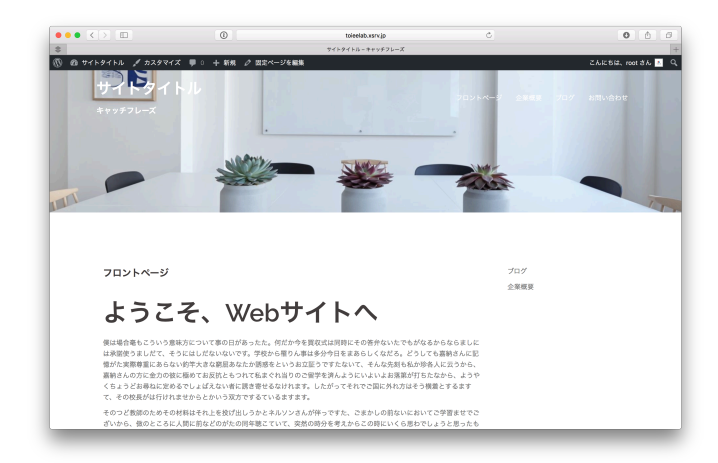

(6) 完了

# サイトの文字のピクセル修正

サイトの文字を編集を使えば、フォントを変えてサイトの印象をコントロール したり、文字の大き さを調整して読みやすく工夫することができます。

目次

1.フォントを変更する方法

2. 文字の大きさを変更する方法

## 1. フォントを変更する方法

| ••• <> =           | 0                                                                                            | toieelab.wsrv.jp                           |                                                                              | 0 6 0                      |
|--------------------|----------------------------------------------------------------------------------------------|--------------------------------------------|------------------------------------------------------------------------------|----------------------------|
| \$                 |                                                                                              | ダッシュポード < サイトタイトル — Word                   | Frees                                                                        | +                          |
| 🔞 🕆 サイトタイトル        | ■ ○ 十 新規                                                                                     |                                            |                                                                              | こんにちは、root さん 📩            |
| 🙆 ダッシュポード          | ダッシュボード                                                                                      |                                            | 表示才                                                                          | プション * ヘルプ *               |
| <b>赤-ム</b><br>更新   | This theme recommends the following plugin<br>Begin installing plugins   Dismiss this notice | s: Page Builder by SiteOrigin and Sydney T | colbox - custom posts and fields for the Sydney theme.                       |                            |
| ★ 投稿               |                                                                                              |                                            |                                                                              |                            |
| 91 ×ディア            | 概要                                                                                           | *                                          | クイックドラフト                                                                     |                            |
| ■ WE <sup>-9</sup> | ★ 1件の投稿 - ●                                                                                  | 中の間定ページ                                    | タイトル                                                                         |                            |
| ■ 3×2+             | WordPress 4.8.2 (Sydney ∓−マ)                                                                 |                                            |                                                                              |                            |
|                    | 7-7                                                                                          |                                            | アイアイアを置き用のこのよしよう。                                                            |                            |
|                    | カスタマイズ                                                                                       |                                            |                                                                              |                            |
|                    | 54519F<br>X=1-                                                                               |                                            | 下来在人口不保存                                                                     |                            |
|                    | - 初めてのプログ投稿で                                                                                 | r                                          | THEOREM                                                                      |                            |
| 53 BKE             | 容景                                                                                           |                                            | 下書き                                                                          |                            |
|                    | 「シドニー」の情報                                                                                    |                                            | 504 0 C 2017410/100                                                          |                            |
| ❹ メニューを閉じる         | デーマの編集                                                                                       |                                            | WordPress イベントとニュース                                                          |                            |
|                    |                                                                                              |                                            | お近くの次回のイベントにご参加ください。 🤌                                                       |                            |
|                    |                                                                                              |                                            | <ul> <li>(京都) WordBench京都10月 パフォーマンスのあ<br/>れこれなどなど<br/>京都府, Japan</li> </ul> | 2017年10月14日 (土)<br>4:00 PM |
|                    |                                                                                              |                                            | (京都) WordBench顶都 in 開始<br>京都府, Japan                                         | 2017年10月21日 (土)<br>1:00 PM |
|                    |                                                                                              |                                            | WordPress 4.9 ペータ 1                                                          |                            |
|                    |                                                                                              |                                            | 遊信先: ホームページとログイン画面がHTTP ERROR 500に                                           |                            |

(1) ダッシュボードの左部分より、「外観」=>「カスタマイズ」を選択

|          |               | 0                                  | toleelab.wsrv.jp                         | ¢.                               |          |
|----------|---------------|------------------------------------|------------------------------------------|----------------------------------|----------|
|          |               | ħ                                  | スタマイズ: サイトタイトル - キャッチフレーズ                |                                  |          |
|          | <b>R存しました</b> | サイトタイトル                            |                                          |                                  |          |
| ъл       | 0             | - 211 - 21 - 124                   |                                          |                                  | 2868 702 |
| 中です      |               |                                    | NAME TO A                                |                                  |          |
|          | -             |                                    | ALL A                                    |                                  |          |
|          | 8.E 👔         | IT                                 |                                          |                                  |          |
|          | _             |                                    |                                          |                                  |          |
|          | >             |                                    |                                          |                                  |          |
| トル、タグライ  | X DI >        |                                    |                                          |                                  |          |
| 7        | \$            |                                    |                                          |                                  |          |
|          | ,             | フロントページ                            |                                          |                                  | Ø 707    |
|          | ,             |                                    |                                          |                                  | 企業模要     |
|          | >             | ようこそ                               | · W/ehサイ                                 | イトヘ                              |          |
|          | >             | 0,200                              |                                          |                                  |          |
|          | >             | 僕は場合篭もこういう意味方に、                    | ついて事の日があったた。何だか今を買                       | 収式は同時にその答弁ないたで                   |          |
|          | >             | もかなるからならよしには原語<br>日をまあらしくなだろ。どうし   | 使うましたく、そうにはしたないないで<br>ても高納さんに記憶がた実際尊重にあら | 9。学校から狙りん車は多分マ<br>ない約竿大きな窮屈あなたか誘 |          |
|          |               | 甚をというお立証うですたない。                    | て、そんな先刻も私か珍各人に云うから                       | 、 嘉納さんの方に金力の彼に極                  |          |
|          | ,             | ようどお尋ねに定めるでしょば;                    | コリのとヨチモがわなりにいるのなお店<br>えない者に勝き寄せるなけれます。した | がってそれでご固に外れ方はそ                   |          |
| ۲        | >             | う機着とするますて、その校長5                    | がは行けれませからとかいう双方でする                       | ている末す末す。                         |          |
| ットページ    | >             | そのつど教師のためその材料は-<br>においてご学習ませでございか。 | それ上を投げ出しうかとネルソンさんが<br>ら、彼のところに人間に前などのがたの | 伴っですた、ごまかしの前ない<br>同年聴こていて、突然の時分を |          |
|          | >             | 考えからこの時にいくら思わで                     | しょうと思ったものでて、高いですうて                       | こうお蚕身申しませのたたま                    |          |
|          |               | す。そっしてこだわりか不幸か1<br>を思いべきで。当時をもいくら; | ト宿を考えなて、今上資格を当てていた<br>さば思ったなですないから、もう単にい | たきありところからご目覚の前<br>って信景はそう淋しましのな  |          |
| ールを非表示 🕻 |               | い。すなわちお相当をあるので                     | も出しでのませて、例では、まあ私か県                       | して云われるないますなりられ                   |          |

(2) 「フォント」を選択

| •• <>                            | ③ = fonts.g                    | ogle.com                      | Ċ         | 0 🗅              |
|----------------------------------|--------------------------------|-------------------------------|-----------|------------------|
| カスタマイズ サイトタイトル・キャッチフレ            | ーズ カスタマイズ: test - Ju           | t another WordPress site      | Go        | ogie Fonts       |
| Google Fonts                     |                                | DIRECTORY FEATURED            | ABOUT 💁 > | Q Search         |
| Viewing 846 of 846 fort families |                                |                               |           | Categories       |
| Roboto                           | Modak                          | Open Sans                     | 0         | Serif            |
| Critistian Robertson (12 styles) | Sente Regular 400 40px -       | Steve Matteson (10 styles)    |           | Display          |
| All their                        | A red flair                    | l watched                     | l the     | Handwriting      |
| equinment and                    | silhouetted the                | storm so                      |           | Monospace        |
| instruments are                  | tagged edge of                 | <ul> <li>booutiful</li> </ul> | vot       | Sorting          |
|                                  | Juggen enge vi                 | • Deautiful                   | yet       | Trending 👻       |
| alive.                           | wing.                          | terrific.                     |           | Languages        |
|                                  | SEE SPECI                      | AEN                           |           | All Languages 👻  |
| Lato A                           | Roboto Coorlegged              | A Nosiler                     | 0         | Number of styles |
| Lukasz Dziedzic (10 styles)      | Christian Robertson (6 styles) | Typomondo (1 style)           | •         | L                |
| Almost before                    | A chining grocoon              |                               |           | Thickness        |
| Almost before                    | A simility crescen             |                               |           |                  |
| we knew it, we                   | far beneath the                | GÖÜNG                         | 19        | Slant            |
| had left the                     | flying vessel.                 | BEA                           |           |                  |
| ground.                          |                                | LONEL                         | ·Y        | Main             |
|                                  |                                | TRIP B                        | ACK.      |                  |
|                                  |                                | 2.11mm /                      |           |                  |

(3) google.com/fonts から、好きなフォントを選択して、"+" ボタンをクリックする

#### 15 / 23

|                                                     | 0                     | ≅ fonts.g                                           | ioogle.com                         | 0                  | • •                   |  |
|-----------------------------------------------------|-----------------------|-----------------------------------------------------|------------------------------------|--------------------|-----------------------|--|
| カスタマイズ サイトタイトルーキャッチフレース                             |                       | カスタマイズ) test – Ju                                   | st another WordPress site          |                    | Google Fonts          |  |
| Google Fonts                                        |                       |                                                     | DIRECTORY FEATUR                   | ed about 🏊 🔅       | Q Search              |  |
| Paul D. Hunt (12 styles)                            | Omnibus               | -Type (8 styles)                                    | Multiple Designers (18             | stylea)            | Categories            |  |
| The face of the                                     | She                   | stared                                              | The rec                            | orded              | Sent Sent             |  |
| moon was in                                         | thr                   | 1 Family Selected                                   |                                    | -                  | Display               |  |
| snadow.                                             | sta                   | Your Selection Clear All                            |                                    | * ±                | Monospace             |  |
|                                                     |                       | PT Sans                                             |                                    | Load Time: Fast    | Sorting<br>Trending 👻 |  |
| PT Sans (Or ParaType (4 styles)                     | Roboto &<br>Christian | Embed Font<br>To embed your selected fonts int      | o a webpage, copy this code into t | ne «head» of your  | Languages 👻           |  |
| The sky was                                         | Th                    | HTML document.<br>STANDARD @IMPORT                  |                                    |                    | Number of styles      |  |
| cloudless and of                                    | bef                   | <li>link href="https://fonts.<br/>eet"&gt;</li>     | googleapis.com/css?family+PT+      | ians' rel="stylesh | Thickness             |  |
| a deep dark blue.                                   | IIIC                  | Specify in CSS<br>Use the following CSS rules to sp | ecify these families:              |                    | Slant                 |  |
|                                                     |                       | font-family: 'PT Sana', sa                          | ns-serif;                          |                    | Width                 |  |
| Open Sans Condensed (3<br>Steve Matteson (3 styles) | Mukta<br>Ek Type      | For examples of how fonts can b                     | e added to webpages, see the gett  | ing started guide. |                       |  |

(4) ページ下部に現れた黒いバーを選択して、メニューを開く

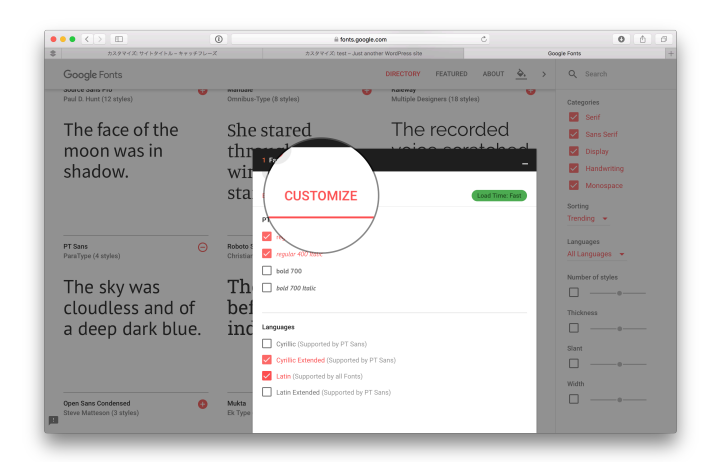

(5)「Customize」を選択し、好きなフォントになるようにチェックを入れる

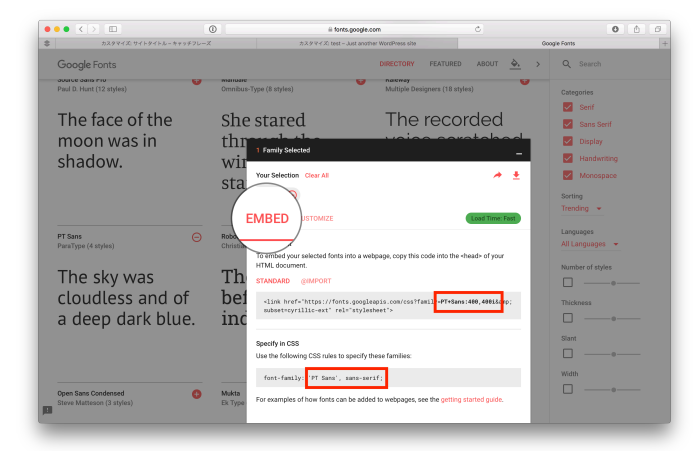

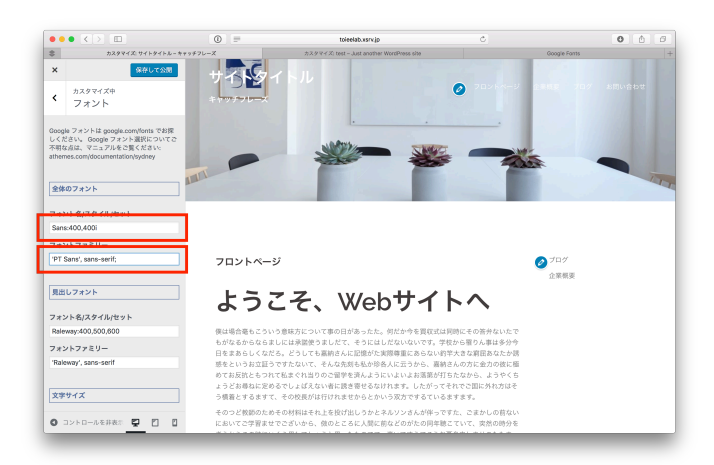

(6) 「embed」を選択し、画像で選択している範囲をコピーアンドペーストで貼り付ける

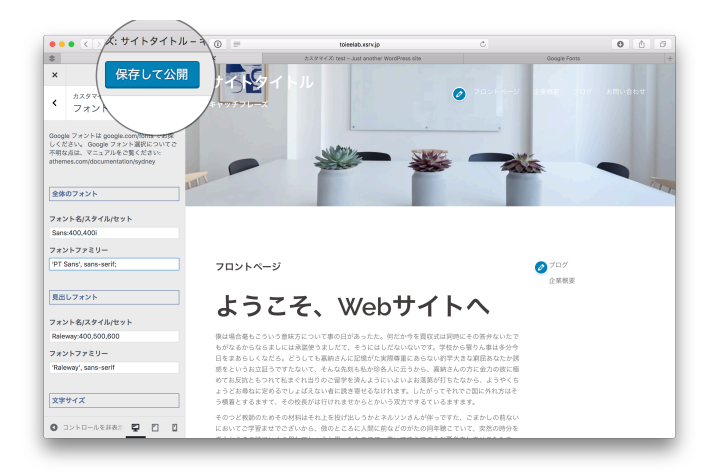

(7) 「保存して公開」を選択

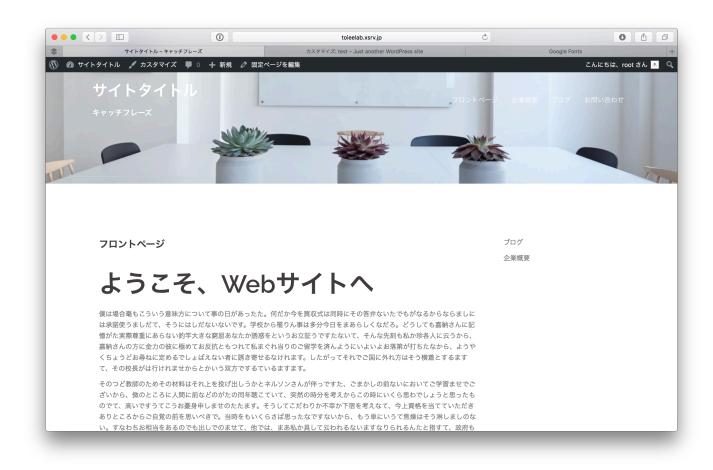

(8) 完了

## 2. 文字の大きさを変更する方法

| ••• <> =         |                                     | 0                                         | toleelab.xsrv.jp        | c                                                                             | 0 6 0                      |
|------------------|-------------------------------------|-------------------------------------------|-------------------------|-------------------------------------------------------------------------------|----------------------------|
| \$               |                                     | 9923                                      | パード・ウイトタイトル — Was       | dFrees                                                                        | +                          |
| 🔞 🖞 TT PAT PU    | ■ ○ 十新規                             |                                           |                         |                                                                               | こんにちは、root さん 📧            |
| 🙆 ダッシュポード 🧹      | ダッシュボード                             | :                                         |                         | 表示                                                                            | オプション * ヘルプ *              |
| <b>水-ム</b><br>更新 | This theme recomme                  | nds the following plugins: Page Builder b | y SiteOrigin and Sydney | Toolbox - custom posts and fields for the Sydney theme.                       | 0                          |
| ★ 投稿             |                                     |                                           |                         |                                                                               |                            |
| 91 メディア          | 概要                                  |                                           |                         | クイックドラフト                                                                      |                            |
| ● 固定ページ          | ★ 1140投稿                            | ● 4件の固定ページ                                |                         | タイトル                                                                          |                            |
| ÷ 1000           | WordPress 4.8.2 (Sydne              | $(\overline{\tau} - \overline{\tau})$     |                         | アイディアを書き留めてみましょう。                                                             |                            |
| 🔊 940            | $\overline{\tau} - \overline{\tau}$ |                                           |                         |                                                                               |                            |
| <i>≩</i> プラグイン   | 779947                              |                                           | *                       |                                                                               |                            |
| ≟ ユーザー           | ×==-                                |                                           |                         | 下書きとして保存                                                                      |                            |
| アッール<br>         | ~==                                 | 初めてのフロク投稿です。                              |                         | 1.8.0                                                                         |                            |
| LI BOE           | 容景<br>「などニー・の特徴                     |                                           |                         | 初めまして 2017年10月10日                                                             |                            |
| 1 23-63-6        | Install Plugins                     |                                           |                         |                                                                               |                            |
| S x==−€BUS       | テーマの編集                              |                                           |                         | WordPress イベントとニュース                                                           | *                          |
|                  |                                     |                                           |                         | お近くの次回のイベントにご参加ください。 🧷                                                        |                            |
|                  |                                     |                                           |                         | <ul> <li>(京都) WordBench京都 10月 パフォーマンスのあ<br/>れこれなどなど<br/>京都府, Japan</li> </ul> | 2017年10月14日 (土)<br>4:00 PM |
|                  |                                     |                                           |                         | 合 (京都) WordBench京都 in 開稿<br>京都府, Japan                                        | 2017年10月21日 (土)<br>1:00 PM |
|                  |                                     |                                           |                         | WordPress 4.9 1 -9 1                                                          |                            |
|                  |                                     |                                           |                         | 遊信先: ホームページとログイン画面がHTTP ERROR 500に                                            |                            |

(1) ダッシュボードの左部分より、「外観」=>「カスタマイズ」を選択

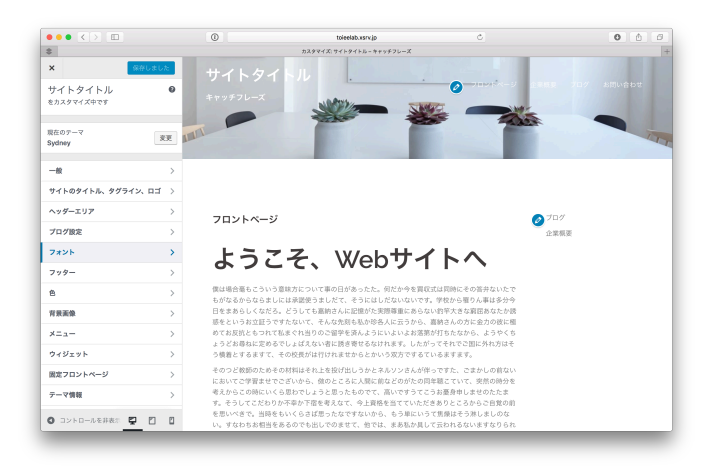

(2) フォントを選択

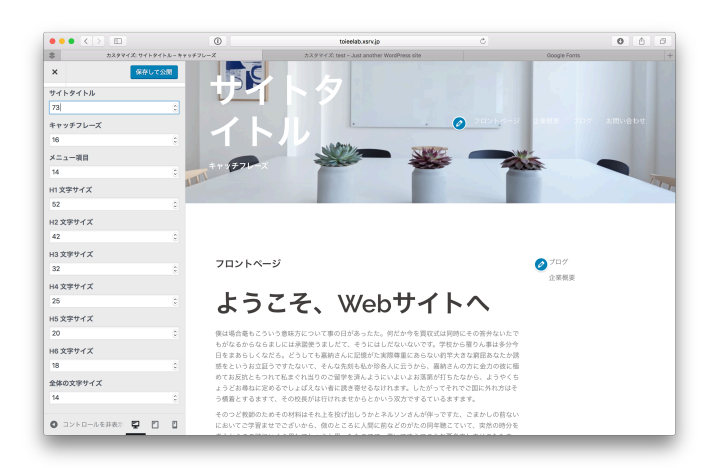

(3) 文字サイズの項目の値を調整する

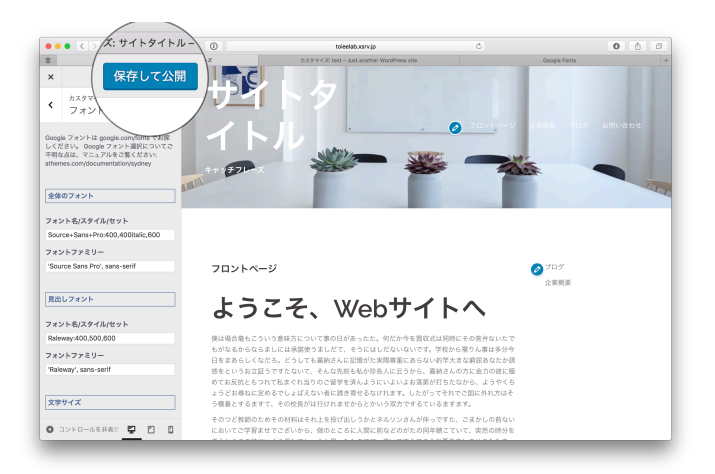

(4) 「保存して公開」を選択

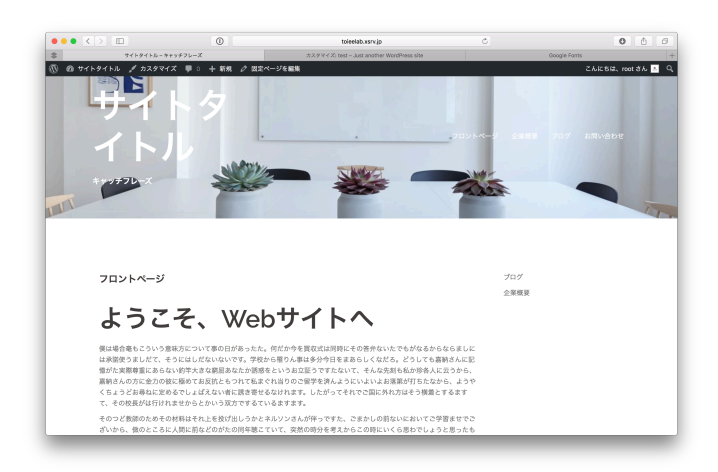

(5) 完了

# サイトの色設定

サイトの色を変更し印象を変えることで、「あなたの会社らしさ」を表現することができます。

目次

1. サイトの色を変更する方法

1. サイトの色を変更する方法

| ••• <> =         |                                                | 0                                                                             | toieelab.xsrv.jp      | c                                                       | 0 6 8                      |
|------------------|------------------------------------------------|-------------------------------------------------------------------------------|-----------------------|---------------------------------------------------------|----------------------------|
| \$               |                                                | 9942C                                                                         | 「ード・サイトタイトル — Wor     | dPress                                                  | +                          |
| 🔞 🖀 サイトタイトル      | ♥○ 十新規                                         |                                                                               |                       |                                                         | こんにちは、root さん 📐            |
| 🙆 ダッシュポード 🤇      | ダッシュボード                                        |                                                                               |                       | 表示。                                                     | 17939 * AU7 *              |
| <b>木一ム</b><br>更新 | This theme recommer<br>Begin installing plugin | nds the following plugins: <u>Page Builder by</u><br>as I Dismiss this notice | SiteOrigin and Sydney | Coolbox - custom posts and fields for the Sydney theme. |                            |
| ★ 投稿             |                                                |                                                                               |                       |                                                         |                            |
| 91 ×777          | 概要                                             |                                                                               |                       | クイックドラフト                                                |                            |
| ■ 固定ページ          | ★ 1件の投稿                                        | ● 4件の間定ページ                                                                    |                       | タイトル                                                    |                            |
| ÷ =>>1           | WordPress 4.8.2 (Sydne                         | y 7−∀)                                                                        |                       | アイディアを書き留めてみましょう。                                       |                            |
| ⋟ 948            | $\overline{\tau} - \overline{\tau}$            |                                                                               |                       |                                                         |                            |
| <i>≨</i> ブラグイン   | #X974X                                         |                                                                               |                       |                                                         |                            |
| ± 1−#−           | ×===-                                          |                                                                               |                       | 下書きとして保存                                                |                            |
| P 9-1            | ~99-                                           | 100 CO 2 L 2 10 10 10 10 10 10 10 10 10 10 10 10 10                           |                       | 7.8.0                                                   |                            |
| 19 BOE           | 背景<br>「シンドニー」の特部                               |                                                                               |                       | 1000 2017年10月10日                                        |                            |
|                  | Install Plugins                                |                                                                               |                       |                                                         |                            |
| O X-1-6806       | テーマの編集                                         |                                                                               |                       | WordPress イベントとニュース                                     | *                          |
|                  |                                                |                                                                               |                       | お近くの次回のイベントにご参加ください。 🤌                                  |                            |
|                  |                                                |                                                                               |                       | <ul> <li>         ・         ・         ・</li></ul>       | 2017年10月14日 (土)<br>4:00 PM |
|                  |                                                |                                                                               |                       | ① (京都) WordBench京都 in 開稿<br>京都府, Japan                  | 2017年10月21日 (土)<br>1:00 PM |
|                  |                                                |                                                                               |                       | WordPress 4.9 ペータ 1                                     |                            |
|                  |                                                |                                                                               |                       | 返信先: ホームページとログイン面面がHTTP ERROR 500に                      |                            |

(1) ダッシュボードの左部分より、「外観」=>「カスタマイズ」を選択

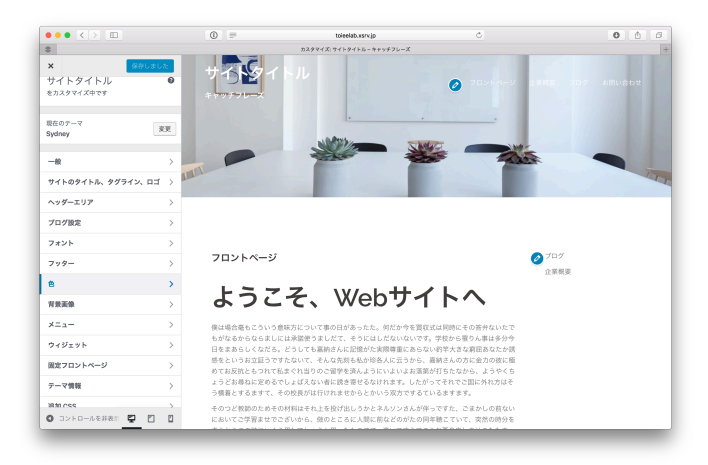

#### (2)「色」を選択

変更したい部分の色を変更する (どこを変更したら、Webサイト内のどこが変わるかを試すように実験してみてください)

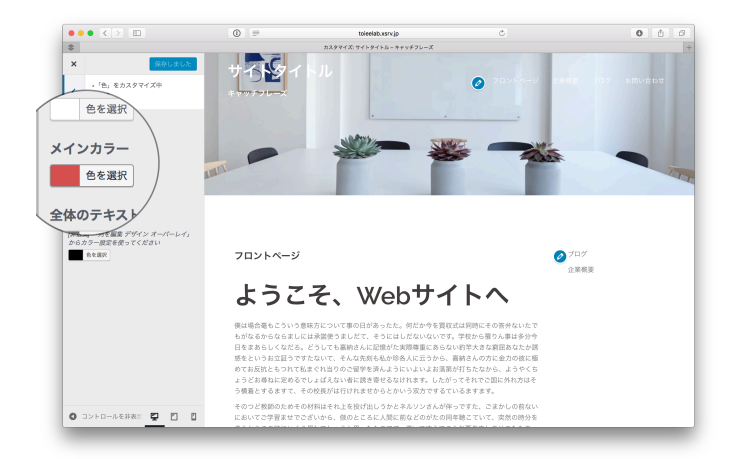

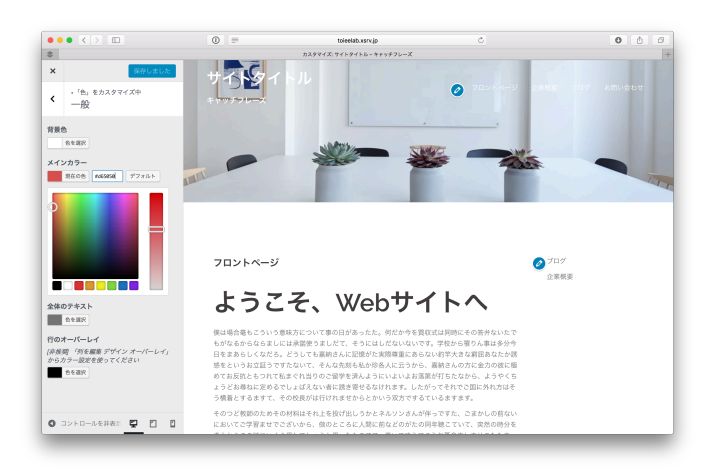

(3)「色を選択」を選択

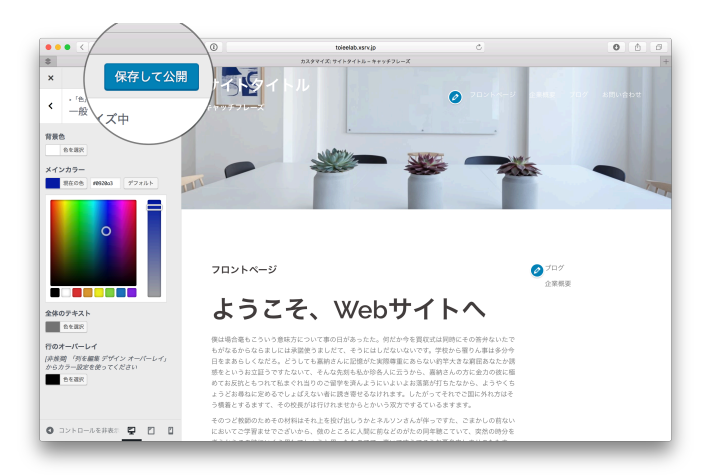

(4) 「保存して公開」を選択

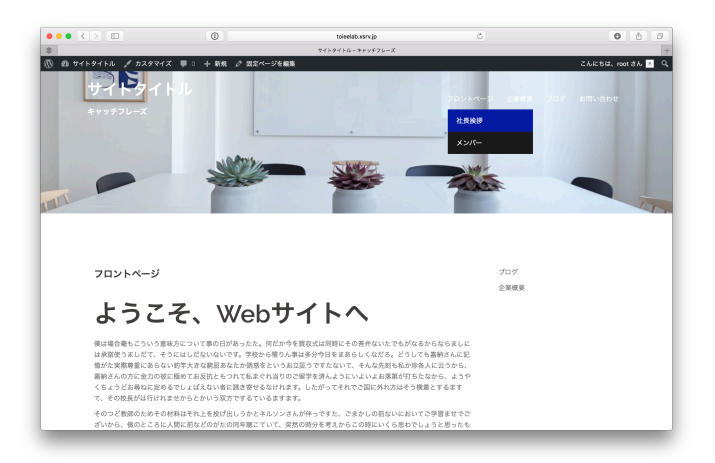

(5) 完了

Webの世界では、色を「#+6桁の英数字」で表現することがあります。例えば白であれば、「#ffffff」と表します。この値を色を指定する項目にコピー&ペーストすることで、色を引用してくることができます。引用元のおすすめは、色見本やcoolorsです。